## 國立臺灣師範大學

## (VPN)連線程式使用說明 V3.0 For iOS

National Taiwan Normal University Virtual private network connection instruction using iOS (V3.0)

1. 於 App Store 中搜尋關鍵字「F5 access」,可找到「F5 Access」 APP,安裝後並開啟。

Open App Store on iOS and make search and browse  $\lceil$  F5 access  $\rfloor$  to download, execute it after installation.

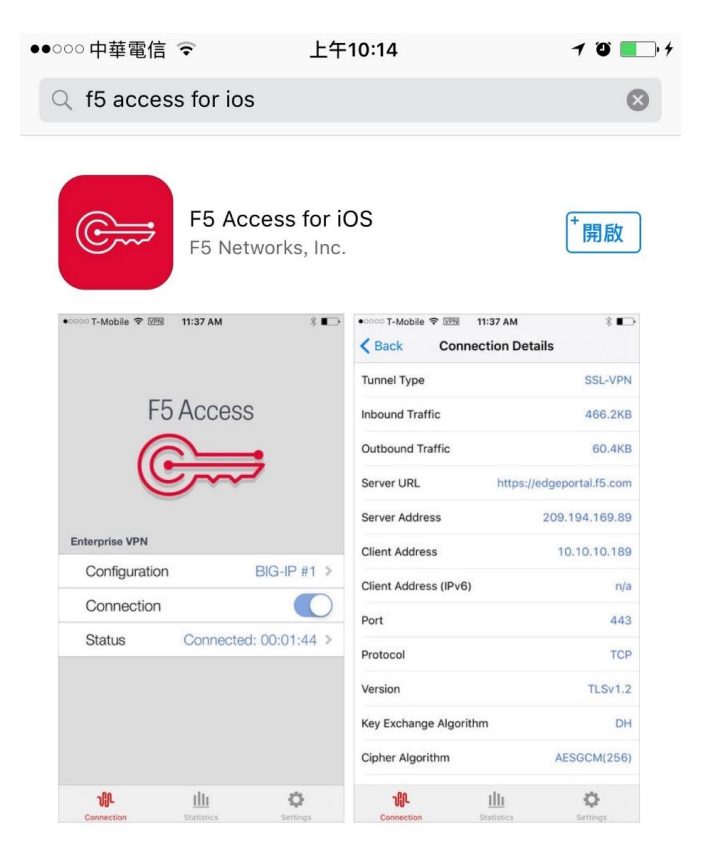

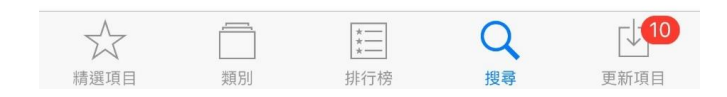

2. 點選「新增」配置。

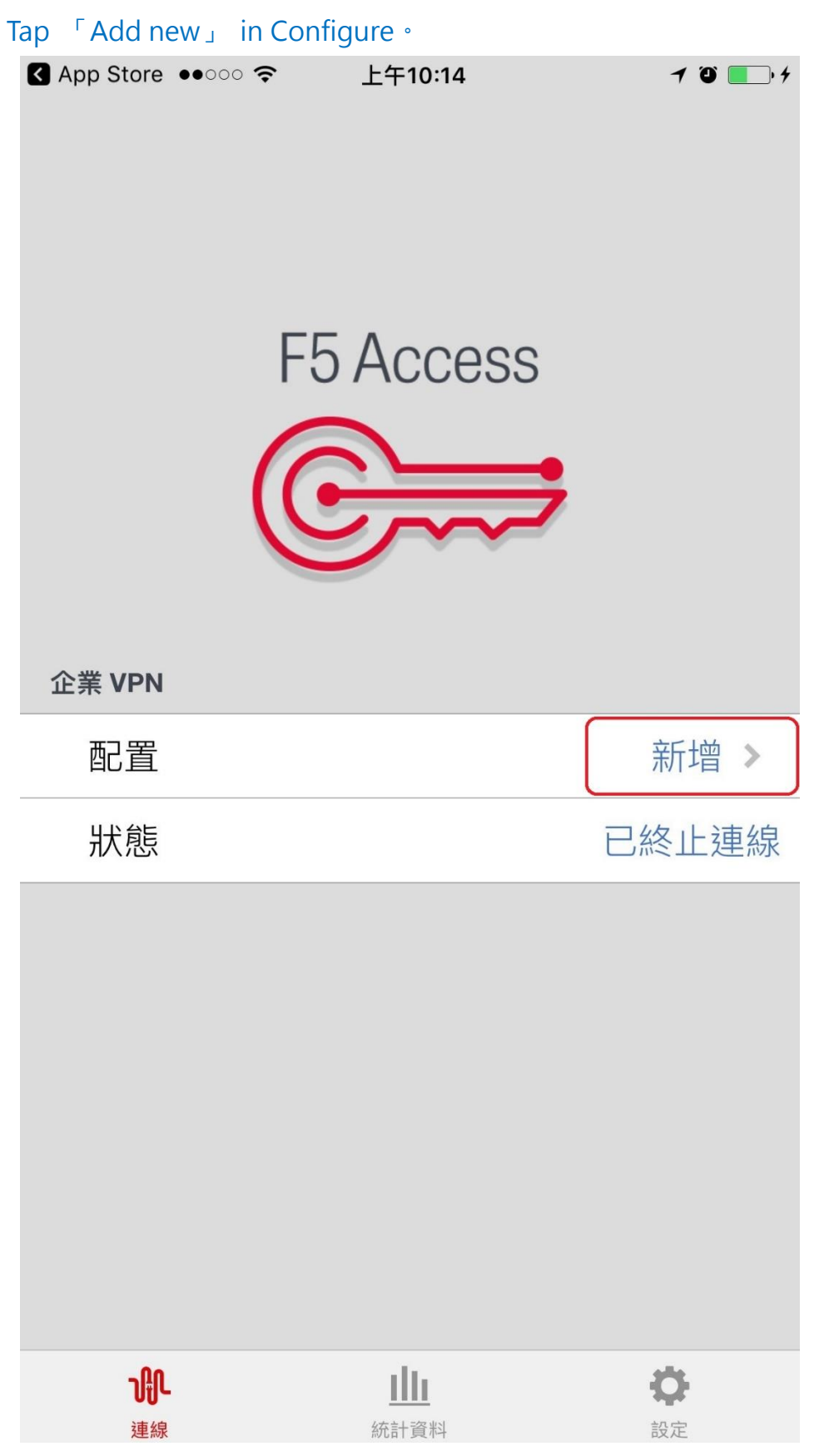

 點選「新增伺服器」、輸入以下說明「NTNU VPN」及伺服器 「<u>https://vpn.ntnu.edu.tw/</u>」後、儲存後回到上一畫面。
Tap Add Server Configuration, enter description「NTNU VPN」 and server URL「<u>https://vpn.ntnu.edu.tw/</u>」 then tap「Save」 will connect you to the previous screen.

| ●●○○○ 中華電信<br>取消 | ÷ _         | <sup>上午10:49</sup><br>配置 |      | <b>1 ℃ ●</b> †<br>儲存 |
|------------------|-------------|--------------------------|------|----------------------|
| 說明               |             | ١                        |      |                      |
| 伺服器              | https://vpr | n.ntnu.edu               | .tw/ | 8                    |
| Web 登入           |             |                          |      | $\bigcirc$           |
| 使用憑證             |             |                          |      | $\bigcirc$           |
| 使用者名稱            | ŀ           |                          |      | 選用                   |
| 密碼               |             |                          |      | 每次詢問                 |
| 視需要連線            | ł           |                          |      | $\bigcirc$           |
| qw               | e r         | t y                      | ui   | o p                  |
| as               | d f         | g h                      | j    |                      |
| 순 Z              | x c         | v b                      | nn   | n                    |
| 123              |             | 1                        | .com | Next                 |

 切換為連線狀態並輸入您的「校務行政用單一帳號/密碼」後登入。 Tap 「connect」 then enter your College Username and Password to login the campus network.

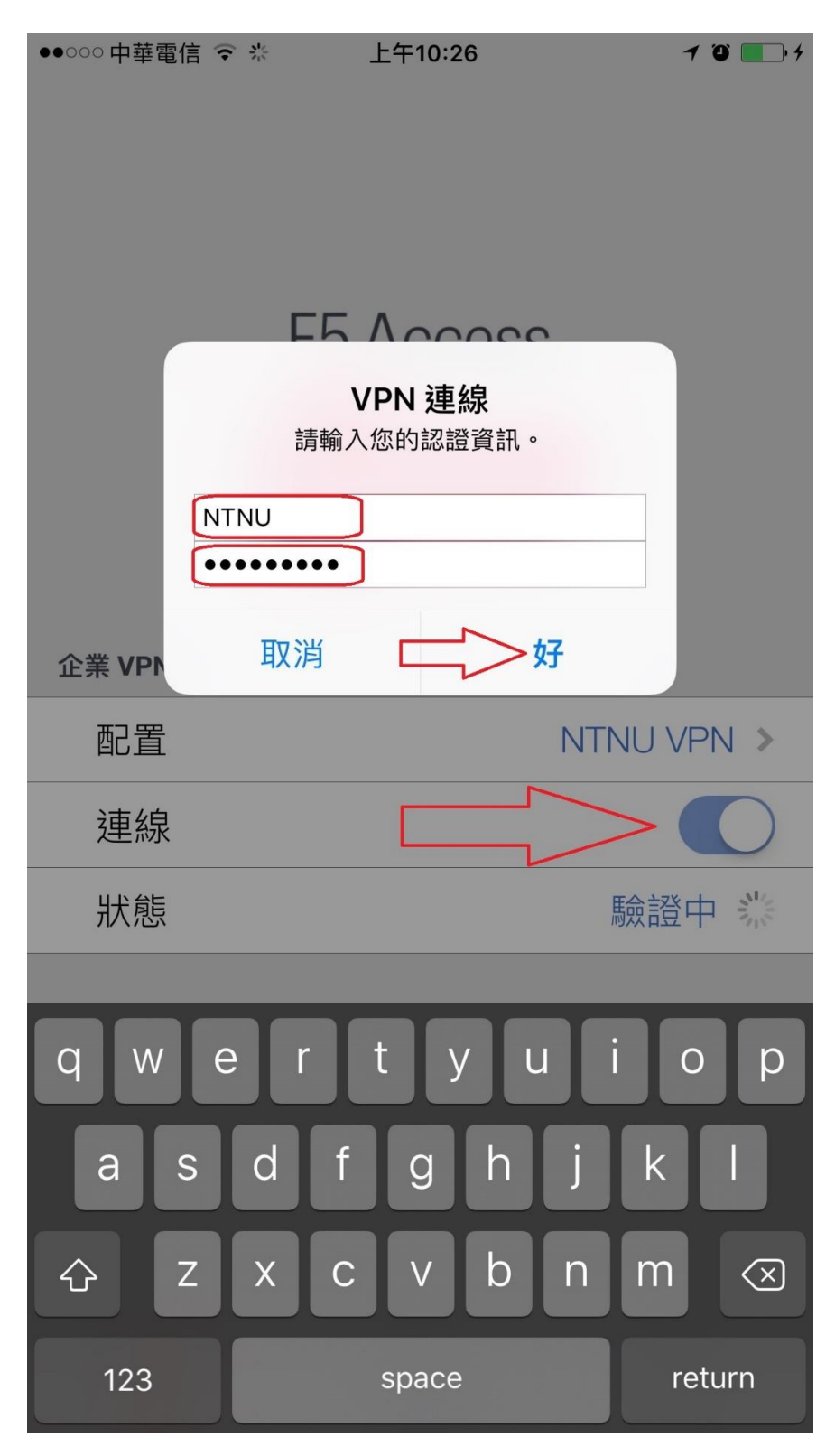

5. 可看到連線成功「已連線 00:00:XX」。 If connection is successful, "connected 00:00:XX" should be appeared.

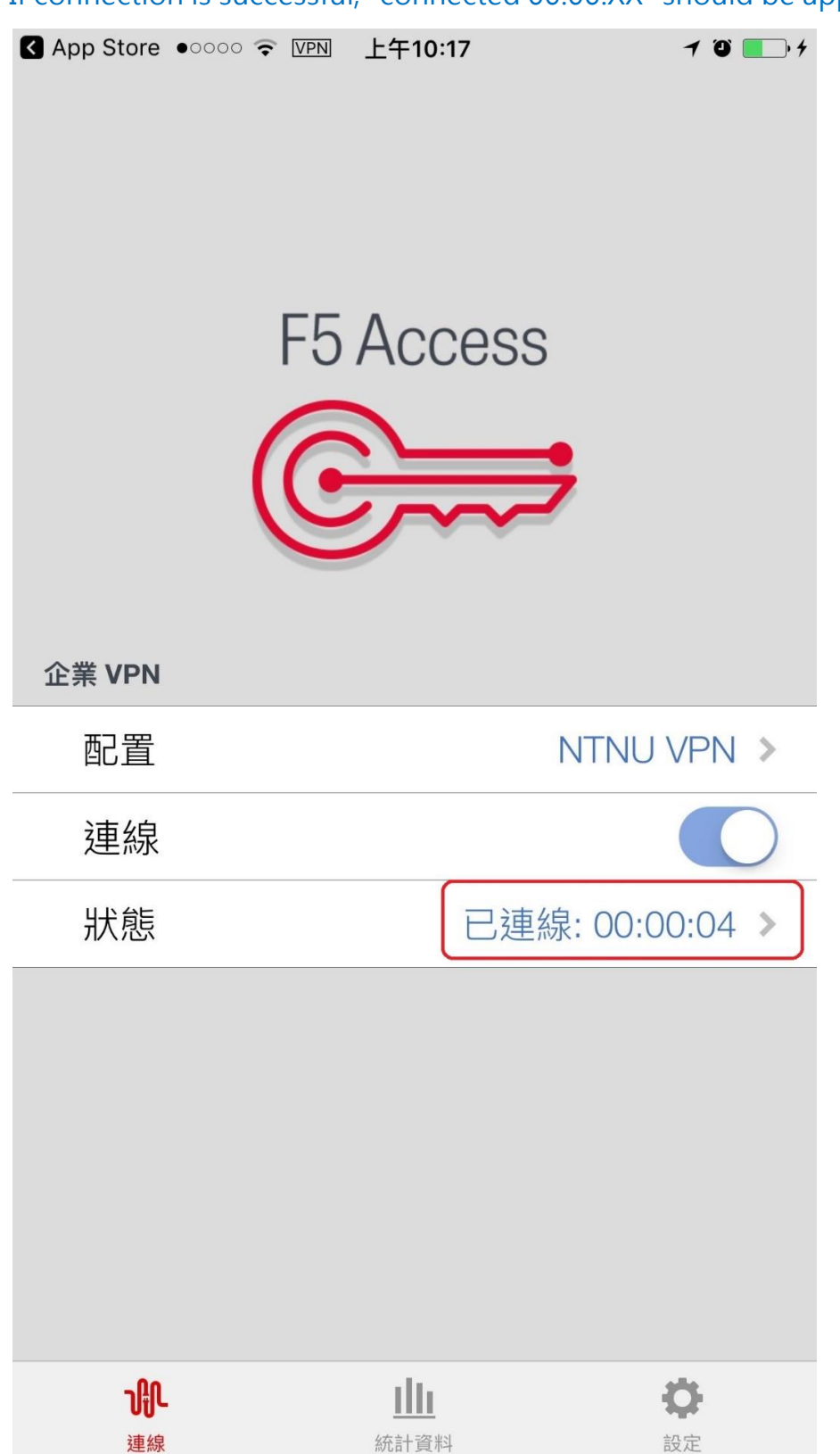

 點選「狀態」、可看到連線資訊、如下圖取得校內 IP:140.122.57.X、 140.122.56.X、140.122.20.X 或 140.122.21.X、即代表連線成功。 Tap「status」 to see the connection information, such as client IP 140.122.57.X, 140.122.56.X, 140.122.20.X or 140.122.21.X which indicating the connection successfully.

| App Store ••००० 🔶 | VPN 上午10:17 | 7 0 💽 4            |
|-------------------|-------------|--------------------|
| く返回               | 連線詳細內容      |                    |
| 隧道式               |             | SSL-VPN            |
| 連內流量              |             | 50.9KB             |
| 連外流量              |             | 545.6KB            |
| 伺服器 URL           | https:      | //vpn.ntnu.edu.tw/ |
| 伺服器位址             |             | 140.122.7.22       |
| 用戶端位址             |             | 140.122.57.57      |
| 用戶端位址 (IPv6)      |             | n/a                |
| 連接埠               |             | 443                |
| 協定                |             | ТСР                |
| 版本                |             | TLSv1.2            |
| 密鑰交換算法            |             | RSA                |
| 密碼演算法             |             | AES(256)           |
| 雜湊演算法             |             | SHA256             |
| 壓縮                |             | none               |
|                   |             |                    |

7. 當您不再連線 VPN 使用校內服務時,只要切換「連線」按鈕即可 終止連線。

When you no longer use VPN for campus services, just tap the toggle switch "connect" to terminate the connection.

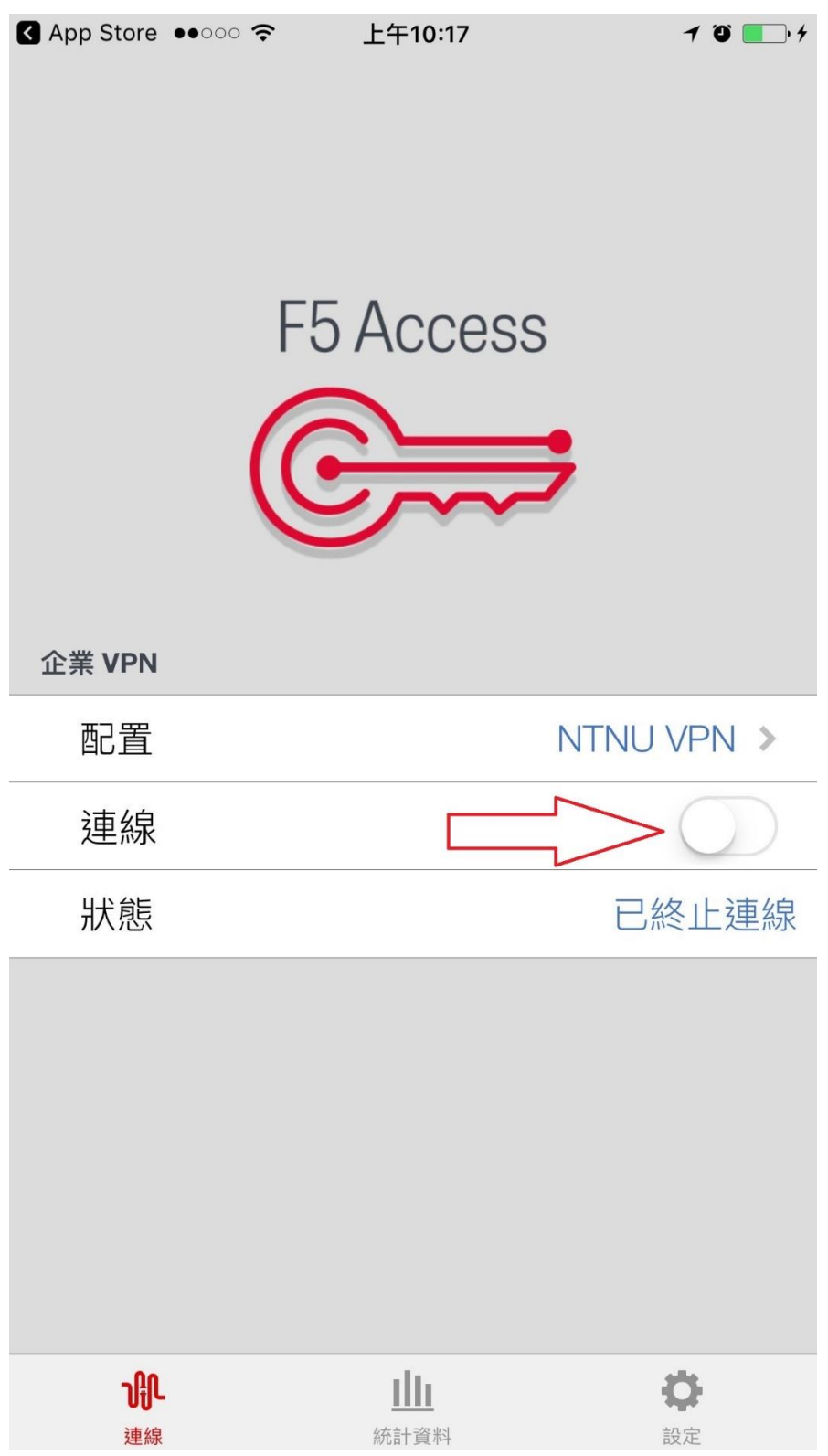